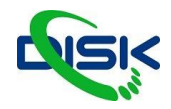

# Minrray Praktická příručka PTZ kamer

# PTZ kamera UV510

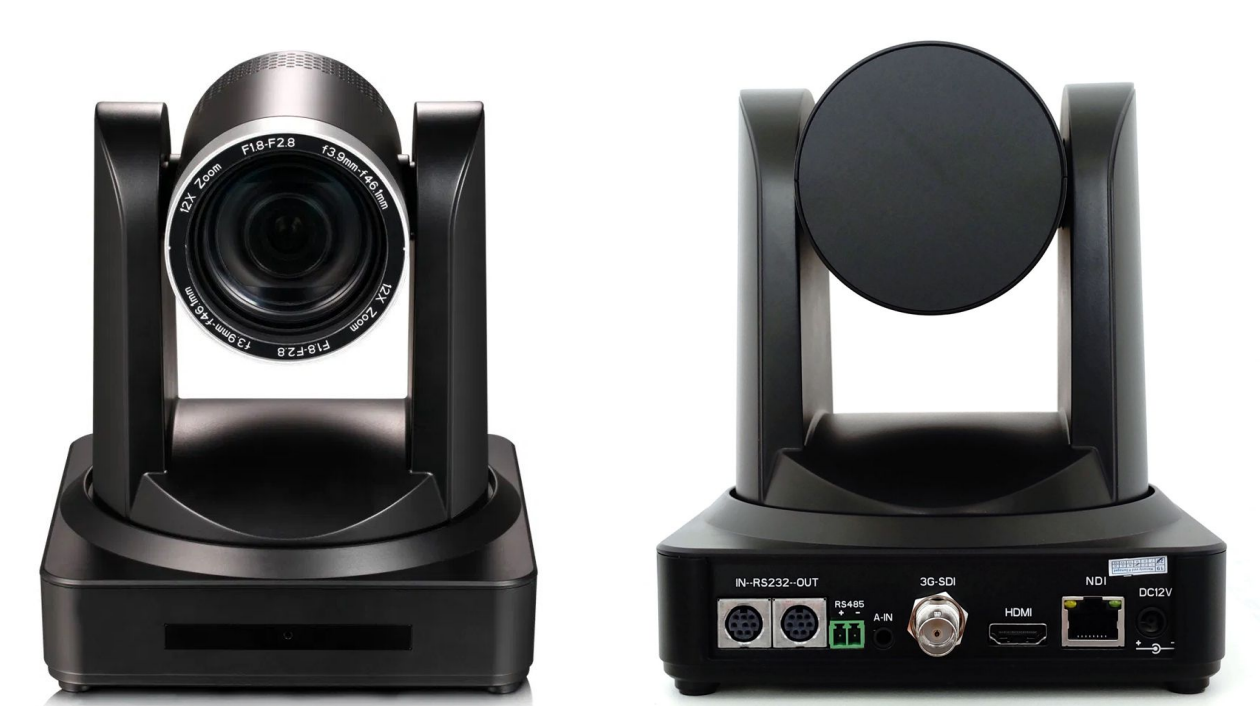

Robotická kamera s podporou protokolů NDI, Onvif a IP VISCA pro ovládání, IP video RTSP, RTMP a NDI HX video po síti UV510 je FullHD kamera s 3G SDI a HDI výstupy, v několika provedeních s různými objektivy v rozsazích zoomu 5x - 30x.

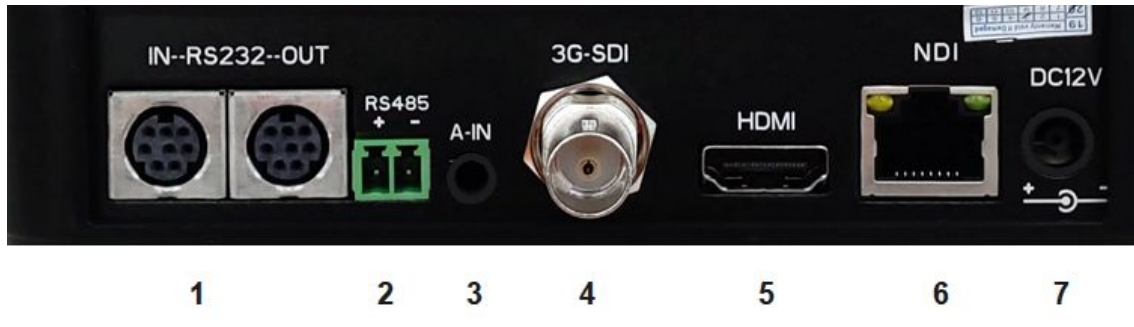

### Krátký popis zadního panelu:

- 1. Dvojice kulatých konektorů s osmi piny vstup a výstup pro sériové propojení RS-232
- 2. Zelené konektory jsou pro sériové propojení RS4-85.
- 3. A-IN jsou 3,5mm jack stereo konektory pro připojení mikrofonu nebo audio výstupu z jiného zařízení.
- 4. 3G-SDI video výstup
- 5. HDMI video výstup (bez audia)
- 6. Ethernetový port pro video výstup a ovládání

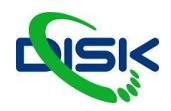

# ZÁKLADNÍ VLASTNOSTI

Minrray

- 1/2.8 inch high quality CMOS sensor
- NDI HX, SDI, HDMI výstup
- dvojitý výstupní stream
- Podpora NDI HX, ONVIF, RTSP, RTMP protokolů a také podpora RTMP push mode, jednoduché streamování na media server (Wowza,FMS, Facebook, Youtube)
- Podporuje napájení PoE
- Stáhněte si NDI Tools NDI 4

# TECHNICKÉ PARAMETRY

| Snímač                         | 1/2.8 inch high quality HD CMOS sensor, 16: 9, 2.07 megapixel                                                        |
|--------------------------------|----------------------------------------------------------------------------------------------------|
| Video formát                   | 1080P60/50/30/25/59.94/29.97; 1080l60/50/59.94; 720P60/50/30/25/59.94/29.97                                          |
| Minimální osvětlení            | 0.5Lux (F1.8, AGC ON)                                                                                                |
| Odstranění šumu                | 2D & 3D DNR                                                                                                    |
| Vyvážení bílé                  | Auto / Manual/ One<br>Push/3000K/3500K/4000K/4500K/5000K/5500K/6000K/6500K/7000K                                     |
| Ostření                        | Auto/Manual/One push focus                                                                                           |
| Závěrka                        | Auto/Manual                                                                                                    |
| BLC (kompenzace protisvětla)   | ON/OFF                                                                                                    |
| WDR (zvýšený dynamická rozsah) | ON/OFF                                                                                                    |
| Nastavení vlastností videa     | Brightness,Color,Saturation,Contrast,Sharpness,B/W mode,Gamma curve                                                  |
| SNR (signál/šum)               | >55dB                                                                                                    |
| Video výstupy                  | NDI HX, SDI, HDMI, LAN                                                                                               |
| Obrazový stream                | Double stream output                                                                                                 |
| Video formát                   | H.264, H.265                                                                                                    |
| Ovládací protokoly             | VISCA/Pelco-D/Pelco-P;Baud Rate:115200/9600/4800/2400bps                                                             |
| Audio vstup                    | 3,5mm jack (audio jde pouze do streamu)                                                                              |
| Audio formát                   | AAC/MP3/G.711A                                                                                                    |
| Síťové rozhraní                | 100M IP port(100BASE-TX)                                                                                             |
| Síťový protokol                | RTSP,RTMP,ONVIF,GB/T28181,NDI(Optional), Network VISCA Control Protocol, Podporuje vzdálený upgrade, restart a reset |
| Vstupy pro ovládání            | RS232 (input & output),RS485                                                                                         |
| Napájecí vstup                 | HEC3800 outlet (DC12V),2pin waterproof aerial socket (RF model)                                                      |
| Napájecí adaptér               | Input: AC110V-AC220V. Output: DC12V/1.5A                                                                             |
| Pan/Tilt rozsah                | ±170,-30 až +90 stupňů                                                                                               |

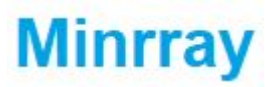

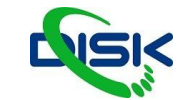

| Pracovní teplota | -10 až +50 stupňů Celsia                                                     |
|------------------|------------------------------------------------------------------------------|
| Pracovní vlhkost | 20% až 80%                                                                   |
| Rozměry          | 150mm×150mm×180mm                                                            |
| Váha             | 1,4 Kg                                                                       |
| Obsah balení     | Napájecí kabel, RS232 ovládací kabel, Dálkové ovládání, Manuál, Záruční list |

# VARIANTY OBJEKTIVŮ

| zoom        | 5x          | 10x           | 12x           | 20x          | 30x          |
|-------------|-------------|---------------|---------------|--------------|--------------|
| světelnost  | F1,8 - F2,8 | F1,6 - F3,5   | F1,6 - F3,5   | F1,6 - F3,5  | F1,6 - F4,7  |
| úhel záběru | 83.5° - 20° | 60,9° - 6,43° | 72,5° - 6,3°  | 54,7° - 3,3° | 65,1° - 2,3° |
| ohnisko     | 3,1 - 15 mm | 4,7 - 47 mm   | 3,9 - 46,8 mm | 3,5 - 110 mm | 4,3 - 129 mm |

# PRVNÍ SPUŠTĚNÍ

Při prvním spuštění i případných opravách je výhodné sebou mít monitor, který zapojíte přímo do kamery HDMI nebo SDI konektorem.

Protože **při spuštění kamery se objeví její IP adresa v levém horním rohu** (tato vlastnost se dá vypnout v menu kamery).

Tedy buď odpovídá tovární adrese, ručně nastavené, nebo obdržené z DHCP routeru.

V továrním nastavení je kamera nastavená na statickou adresu 192.168.5.163.

Jestliže u kamery UV430 připojujete FullHD monitor a kamera je ve 4K režimu, bude potřeba IR ovladačem přepnout výstupní rozlišení za použití zkratky:

[#]+[#]+[5]: přepne výstupní formát videa do 1080P50.

Když víte adresu, tak se můžete přímo připojit do nastavení kamery webovým prohlížečem, kde lze kameru nastavit komplexněji než v menu přes IR ovladač. Síťová nastavení přes IR menu kamery nastavit nelze.

Váš počítač musí mít nastavenou stejnou podsíť - tedy první 3 čísla z adresy. (Ve windows: Zobrazit síťová připojení -> Ethernet -> vlastnosti -> Protokol IP verze 4 (TCP/IPv4) a zde nastavíte ručně adresy).

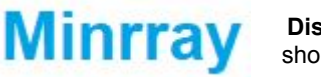

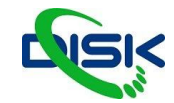

### Nastavení IP adres v počítači pro připojení ke kameře

Pro případ, že nemáte fyzicky přístup k routeru nebo switchi. Síťovým kabelem se můžeme připojit přímo PC->ovladač.

Otevřete si "Síťová připojení" v počítači. Pravým tlačítkem na Ethernet dáte vlastnosti, v seznamu hledáte protokol IP verze 4. Dvojklikem na něj otevře vlastnosti - standardně je tam pro počítač zapnuté DHCP, to teď vypneme, nastavíme si ručně adresu - první 3 čísla stejná jako na adrese kamery 192.168.157 - poslední jiné ale ne 1. maska bude 255.255.255.0, a výchozí brána budou první 3 čísla stejná jako na ovladači tedy 192.168.157 a poslední bude 1.

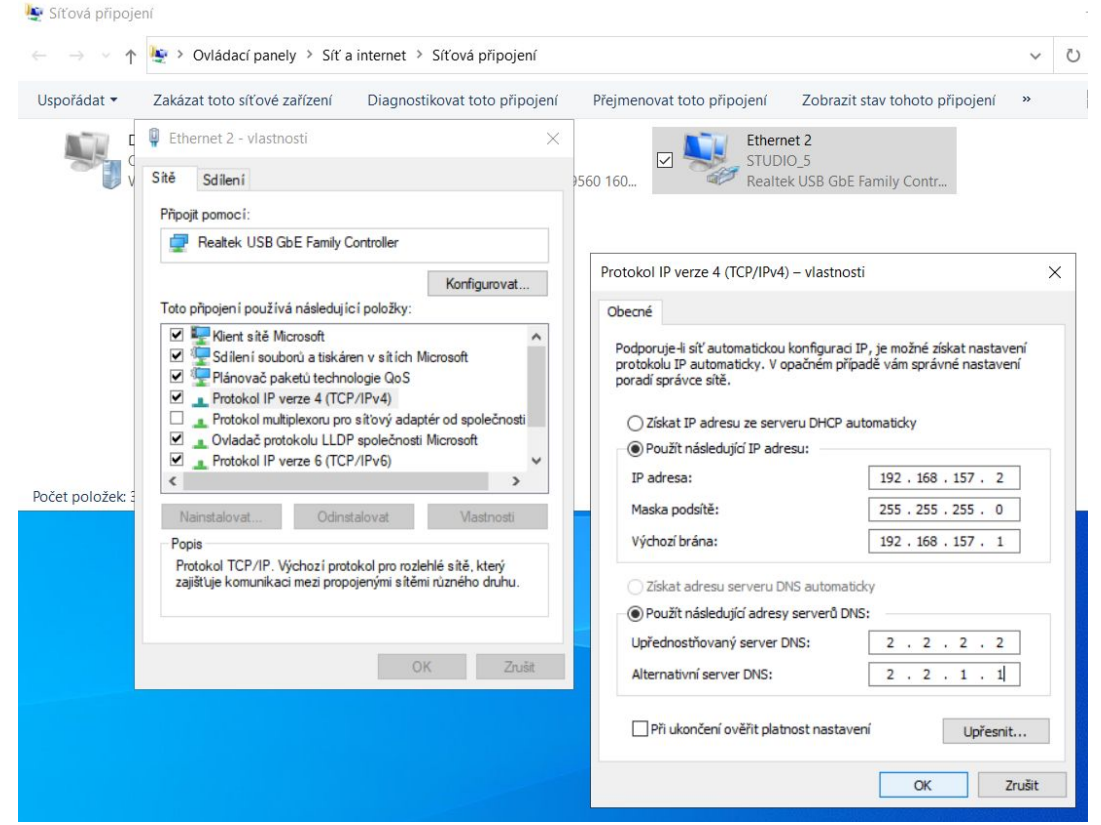

Uložit, ok, ok.

Otevřete webový prohlížeč a do adresy webu zadejte adresu kamery například: 192.168.157.168 - přihlašte se admin heslo admin (pokud již nemáte nějaké svoje) a je to. (Až práci ukončíte, tak si nezapomeňte v počítači v nastavení sítě znovu dát DHCP.)

V případě, že jste připojení kabelem z ovladače do stejné sítě jako z počítače a na ovladači vidíte stejnou adresu sítě v jaké je váš počítač, můžete jít rovnou do webového prohlížeče a napsat tam IP adresu ovladače.

Svojí adresu zjistíte v "Nastavení sítě Ethernet" proklikněte síť a dole na stránce viz obrázek:

### Nastavení protokolu IP

| Přiřazení IP adresy:                     | Automaticky (DHCP)           |
|------------------------------------------|------------------------------|
| Upravit                                  |                              |
|                                          |                              |
| Vlastnosti                               |                              |
| Místní IPv6 adresa v rámci<br>propojení: | fe80::2d03:ca37:8052:7670%15 |

| propojení:            |                                   |
|-----------------------|-----------------------------------|
| Adresa IPv4:          | 192.168.157.191                   |
| Servery DNS IPv4:     | 192.168.157.1                     |
| Výrobce:              | Realtek                           |
| Popis:                | Realtek USB GbE Family Controller |
| Verze ovladače:       | 10.38.117.2020                    |
| Fyzická adresa (MAC): | 00-E0-4C-AB-4F-76                 |
| Kopírovat             |                                   |

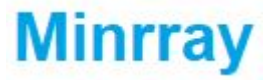

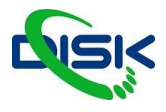

# WEBOVÉ PROSTŘEDÍ

Do webového prohlížeče do kolonky pro adresu stránky napište IP adresu kamery. např: 192.168.5.163 - budete dotázáni o přihlašovací údaje, v továrním nastavení jsou jméno: admin heslo: admin

Na hlavní stránce náhled videa funguje většinou ve starších prohlížečích, i přestože máte nainstalované pluginy, doporučené výrobcem, v současných prohlížečích pravděpodobně nebude fungovat (kvůli zabezpečením). V Internet Exploreru a v Mozille Firefox v některých novějších verzích fungují.

Pro náhled kamery otevřete VLC přehrávač -> Media -> Otevřít síťový proud CTRL+N -> do adresy napište: rtsp://192.168.5.163:554/live/av0

nebo na konci av1 pro sekundární stream. Název streamu tedy text za lomítkem RTSP adresy najdete v nastavení kamery VIDEO Encode.

Pokud jste se úspěšně připojili, během pár vteřin uvidíte video z kamery.

Pokud chcete často náhled otevírat, můžete si tuto kameru uložit - Media -> Uložit seznam skladeb do souboru CTRL+Y -> zvolte název souboru, uložte na dobře přístupné místo. A přistupovat k náhledu z kamery můžete otevřením tohoto souboru. Doporučuji toto uložení až jako poslední krok po nastavení kamery. Aby měla správnou adresu, ideálně statickou.

RTMP vs RTSP - nastavení kvality streamu je stejné, liší se pouze protokolem. RTMP je například stream na youtube. Nastavíte odkaz v místě odkud odesíláte video adresa je server odkud se obraz distribuuje dále koncovým divákům. Příjem RTSP nastavujete z místa přehrávání/zachytávání a adresou je místo zdroje nebo distribuce. Tedy v tomto případě IP adresa kamery / stream hlavní či sekundární.

| Configurations                                           | Audio Confi  | gure   |   |
|----------------------------------------------------------|--------------|--------|---|
| Audio Configure                                          | Enable       |        |   |
| <ul> <li>Video Encode</li> <li>Stream Publish</li> </ul> | Encode Type  | AAC    | ~ |
| RTP Multicast Video Parameters                           | Sample Rate  | 48000  | ~ |
| <ul> <li>Video OSD</li> <li>OSD Font Size</li> </ul>     | Sample Bits  | 16     | ~ |
| 🖸 Video Out<br>NetWork Configure                         | Bit Rate     | 64Kbps | ~ |
| <ul> <li>Network Port</li> <li>Ethernet</li> </ul>       | Channel      | Mono   | ~ |
| <ul> <li>DNS</li> <li>GB28181</li> <li>NDI</li> </ul>    | Input Volume | Save   |   |
| System Configure     SystAttr     SysTime                |              |        |   |
| SysUser                                                  |              |        |   |
| Default                                                  |              |        |   |

Audio nastavení (Audio Configure)

Nastavení se týká pouze streamingu, kamera nemá Audio výstup embedovaný do HDMI. Ideální je připojení dynamického mikrofonu nebo výstupu line out z audiomixu či přijímače mikroportu

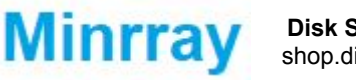

**Disk Systems, s.r.o.** shop.disksystems.cz

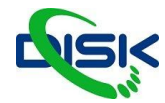

# SÍŤOVÉ NASTAVENÍ KAMERY (Network Configure):

Ethernet:

V první části nastavujete adresu kamery, DHCP (automaticky získaná adresa ze sítě) nebo statická, ručně nastavená.

Pokud jste kameru přenášeli a současné připojení není s DHCP její adresa získaná minule z DHCP nemusí pro připojení fungovat, i když se při spuštění zobrazuje. Přihlašte se tovární adresou. Pokud ani to nefunguje resetujte adresy IR ovladačem zkratkou [\*]+[#]+[MANUAL] Potom by tovární adresa fungovat měla na 100%.

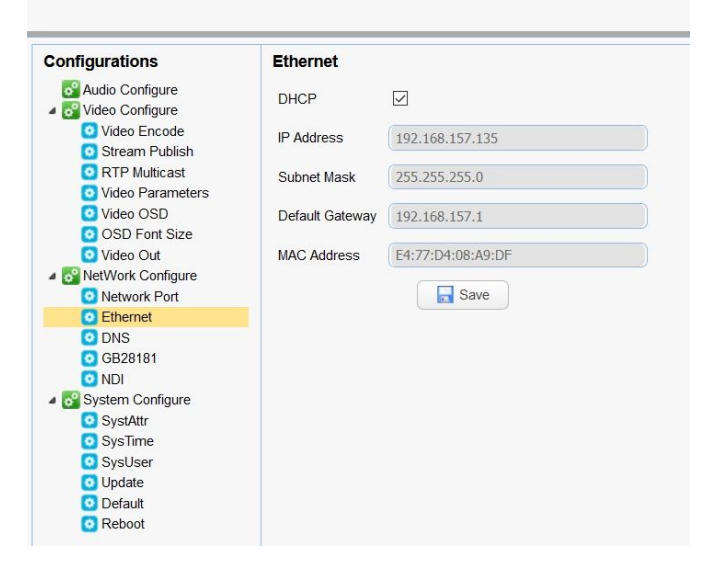

### Nastavení portů

to ponecháme v továrním nastavení, upravte pokud víte, jaké čísla portů vyžadují vaše periferie.

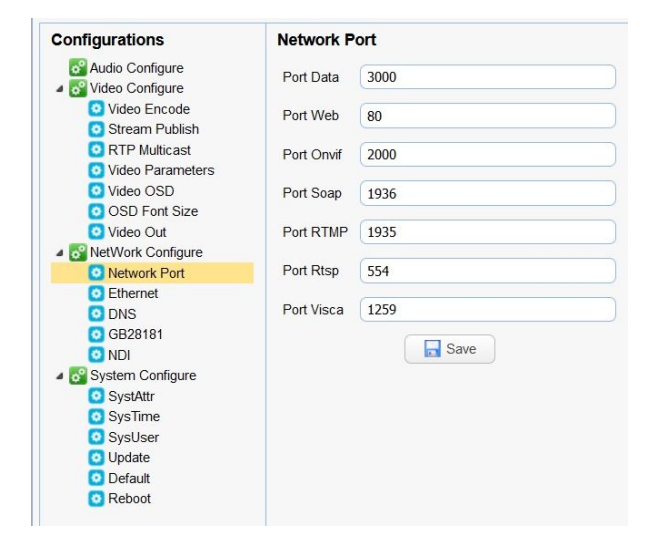

### NDI streaming

Kamera nemusí při prvním spuštění mít NDI streaming povolený. Přejete-li si NDI povolit, v záložce NDI je zaškrtávátko NDI Enable, kterým se stream spustí.

Názvy v kolonkách slouží pro identifikaci při vkládání streamu do střižny.

# Nástroje pro NDI naleznete na stránce: <u>https://ndi.tv/tools/</u>

Na stránce popisují, co jednotlivé aplikace dělají, a úplně dole jsou odkazy pro stažení.

Aplikaci Studio Monitor můžete výstup NDI videa otestovat.

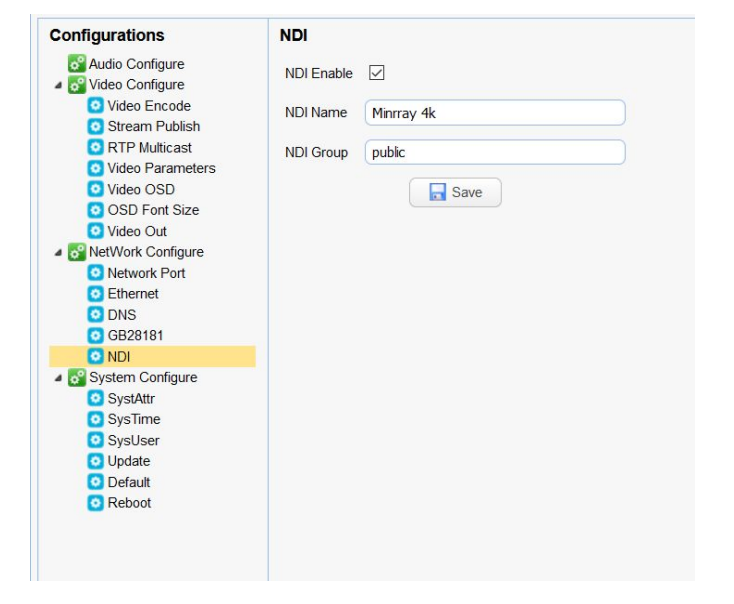

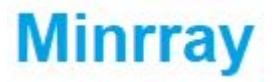

**Disk Systems, s.r.o.** shop.disksystems.cz 
 Tel: +420 222 267 520
 email: video@disk.cz

 Geologická 2/575, 152 00
 Praha 5 Barrandov

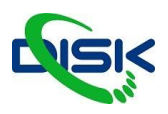

# NASTAVENÍ VIDEA (Video Configure)

### Video Enkodér (RTSP)

| Configurations                                                         | Video Encode      |             |      |           |   |
|------------------------------------------------------------------------|-------------------|-------------|------|-----------|---|
| <ul> <li>a addio Configure</li> <li>a addig Video Configure</li> </ul> | Stream            | Main Stream |      | Sub Strea | m |
| Video Encode                                                           | Compressed Format | H.264       | ~    | H.264     | ~ |
| RTP Multicast     Video Parameters                                     | Profile           | НР          | ~    | НР        | ~ |
| Video OSD                                                              | Image Size        | 1920*1080   | ~    | 640*360   | ~ |
| Video Out                                                              | Rate Control      | CBR         | ~    | CBR       | ~ |
| Network Port     Ethernet                                              | Image Quality     | Best        | ~    | Better    | ~ |
| O DNS                                                                  | Bit Rate(Kb/S)    | 5000        |      | 512       |   |
| 0 0828181                                                              | Frame Rate(F/S)   | 50          |      | 25        |   |
| <ul> <li>System Configure</li> <li>SystAttr</li> </ul>                 | I Frame Interval  | 75          |      | 75        |   |
| <ul> <li>SysTime</li> <li>SysUser</li> </ul>                           | I Frame Min QP    | 20          |      | 20        |   |
| <ul><li>Update</li><li>Default</li><li>Reboot</li></ul>                | Stream Name       | live/av0    |      | live/av1  |   |
|                                                                        |                   |             | Save |           |   |

Hlavní stream funguje pro ostré video, substream běžně používáme pro náhled s nízkým datovým tokem.

Pokud se rozhodnete streamovat na YT i FB zároveň přímo z kamery, nastavte na obou rozlišení 1280x720 bitrate kolem 2500 platformy vám víc stejně nepropustí, pokud nejste prémiový uživatel. Zohledněte také propustnost vaší sítě.

### Stream Publish (RTMP)

Adresy a streamovací klíč se nastavuje ve Stream publish:

| Configurations                                                                   | Stream Publ  | ish          |              |
|----------------------------------------------------------------------------------|--------------|--------------|--------------|
| 😼 Audio Configure<br>a 😴 Video Configure                                         | Stream       | Main Stream  | Sub Stream   |
| <ul> <li>Video Encode</li> <li>Stream Publish</li> </ul>                         | Enable       |              |              |
| <ul> <li>RTP Multicast</li> <li>Video Parameters</li> </ul>                      | Protol Type  | (RTMP        | RTMP         |
| <ul> <li>Video OSD</li> <li>OSD Font Size</li> </ul>                             | Host Address | 192.168.5.11 | 192.168.5.11 |
| Video Out<br>NetWork Configure                                                   | Host Port    | (1935        | 1935         |
| <ul> <li>Network Port</li> <li>Ethernet</li> <li>DNS</li> <li>GB28181</li> </ul> | Stream Name  | live/av0     | live/av1     |
| System Configure                                                                 | User Name    |              |              |
| <ul> <li>SystAttr</li> <li>SysTime</li> </ul>                                    | Password     |              |              |
| <ul> <li>SysUser</li> <li>Update</li> </ul>                                      |              | Save         |              |
| Default<br>Reboot                                                                |              |              |              |

Zde host adresu můžete vyplnit např: Host Address: rtmps://live-api-s.facebook.com:443/rtmp/ Host port: 443 Stream name je streamovací klíč většinou je velmi dlouhý... Aby kamera streamovala, zaškrtněte nahoře enable a pak dole uložte tlačítkem Save

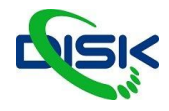

## PTZ ovládání na stránce Preview

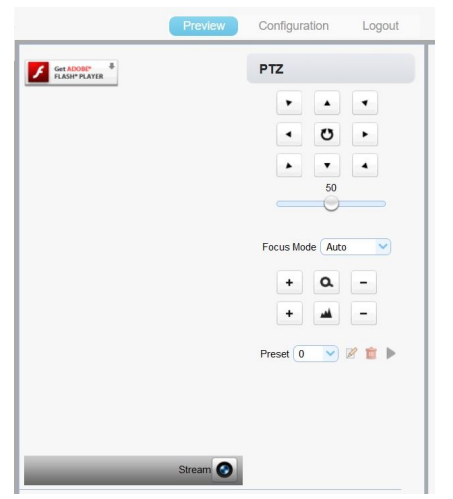

Ve webovém prostředí můžete ovládat pohyb kamery tlačítky směru, domečkem resetujete pozici. Můžete ukládat pozice do presetů a následně vyvolávat. Obdobně jako na IR ovladači.

Stránka se dá hodně zúžit, pokud se vám nepodaří zprovoznit kvůli zabezpečení prohlížeče náhled, můžete jej natáhnout do NDI studio monioru nebo do přehrávače například VLC.

OBS a V-MIX pluginy pro ovládání PTZ využívejte VISCA IP příkazy, nebo NDI studio monitorem můžete ovládat kameru také. Pak samozřejmě hardwarovými ovladači s joystickem s kompatibilním protokolem. VISCA, VISCA IP, ONVIF, NDI.

# IR ovladač:

PTZ pohyb kamery ovládáte šipkami na ovladači a tlačítkem [HOME] resetujete polohu.

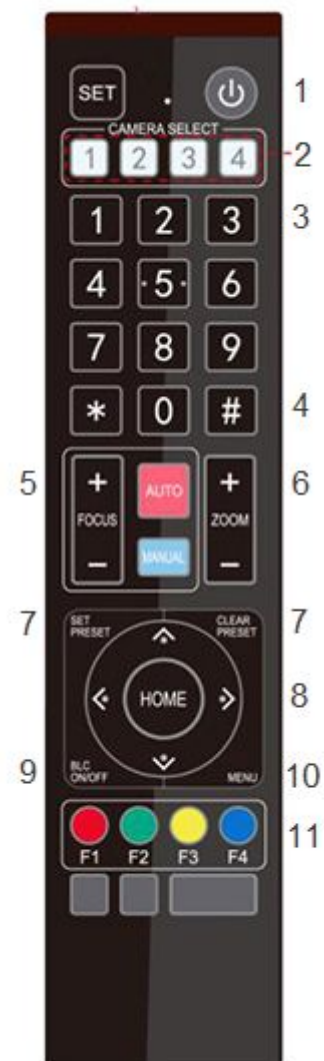

- 1. tlačítko uvede kameru do "stand by" režimu úplně nevypne
- 2. Adresa kamery přepne adresu kamery pro ovládání
- 3. číselná klávesnice primárně pro ovládání presetů
- 4. funkční tlačítka \* a # pro klávesové zkratky
- 5. tlačítka pro ovládání ostření
- [AUTO] spustí automatické ostření (na střed)

[MANUAL] přepne na ruční ostření a to ovládáte tlačítky

6. ovládání zoomu

7. tlačítko pro uložení presetu (set). Stiskněte toto tlačítko a pak číslo 0-9 a pod tímto číslem budete mít uloženou pozici PTZ

- tlačítko Clear Preset a stisknutí čísla smaže preset.
- 8. Ovládání pohybu PTZ kamery, home tlačítko navrátí pozici do středu
- 9. BLC tlačítko aktivuje režim protisvětla, kompenzace expozice se světlem za subjektem. Má vliv na expozici v režimu automatické expozice a má smysl použít v případě, že je světlo za objektem nebo člověkem, a ten je téměř černý v obraze.
- 10. tlačítko otevře OSD menu (v HDMI, SDI či sekundárním streamu)
   11. funkční tlačítka pro nastavení adresy kamery pro ovládání IR ovladačem. Sekvence tlačítek pro nastavení:
- [\*]+[#]+[F1]:Address 1 [\*]+[#]+[F2]:Address 2 [\*]+[#]+[F3]:Address 3 [\*]+[#]+[F4]:Address 4

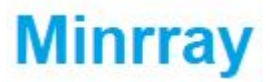

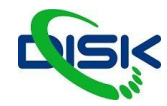

### Funkční zkratky:

Tyto zkratky / funkce mohou být odlišné u jiných výrobců. [#]+[#]+[#]: vymazání všech presetů [\*]+[#]+[6]: reset do továrního nastavení [\*]+[#]+[9]: flip - převrácení obrazu [\*]+[#]+[AUTO]: kamera přejde do "aging mode" [\*]+[#]+[3]: nastaví menu do čínštiny [\*]+[#]+[4]: nasteví menu do angličtiny [\*]+[#]+[4]: nasteví menu do angličtiny [\*]+[#]+[4]: nasteví menu do angličtiny [\*]+[#]+[0]: přepne výstupní formát videa do 1080p60 [#]+[#]+[1]: přepne výstupní formát videa do 1080p50

## PTZ kontrolery / ovladače

PTZ kamery lze také komfortně ovládat pomocí hardwarového kontroleru, který umožňuje ovládání kamer ve všech směrech, ovládání hlavních parametrů a ukládání a vyvolávání presetů (pozic kamery).

Záleží na kamerách, některé podporují ovládání protokolem ONVIF, některé pouze VISCA IP, nebo NDI nebo v lepším případě umí více protokolů. ONVIF a NDI protokoly umí automatické vyhledávání. Pokud vám v místní síti automatické vyhledávání nefunguje, může to být jeden z následujících problémů:

- 1. kamery nemají zaplý ONVIF
- 2. jiné zařízení v síti má stejnou adresu
- 3. Switch nebo router má zakázané porty 80, 81, 8080 či 8000
- 4. Switch nestíhá odbavit dotaz ONVIF nevíme proč tomu tak je, ale z praxe víme, že pokud ovladač najde pouze část kamer, tak je to pravděpodobně kvůli pomalému odbavení požadavku, silnější switch (více vstupů) by měl problém odstranit.

Pokud se jedná o jednorázové nastavení, můžete pro ONVIF protokol kamery nastavit manuálně. Je tedy potřeba znát jejich adresy. A většina kontrolerů chce pro ovládání kamery i login a heslo kamery. I přestože je ověření v kameře vypnuto.

Do některých kontrolerů se dá logovat podobně jako do kamery přes webové rozhraní. Některé mají vyhledávání onvif kamer hlavně ve webové aplikaci.

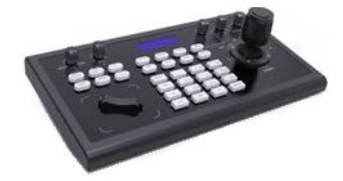

### Osvědčená varianta PTZ ovladače je Minrray KBD2000

Kontrolér pro snadné PTZ ovládání všech kamer po IP s ONVIF protokolem a sériovým rozhraním RS-232, RS-422. Ovládání s volitelnou rychlostí pohybu pomocí 3D joystiku a s otočným ovládáním pro ostření a zoom.

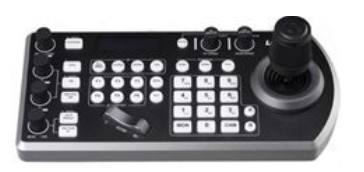

### Doporučujeme také pokročilejší PTZ ovladač LUMENS VS-KB30

PTZ kontroler zaručuje rychlý a responzivní přístup k nastavení kamery, jejímu Pan/Tilt/Zoom a dalším funkcím. Využívá rozhraní RS-232/RS-422 a RJ-45 s protokoly VISCA, Pelco P&D. Je také plně kompatibilní s NDI HX PTZ kamerami.

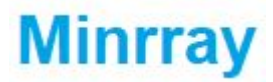

Tel: +420 222 267 520 email: <u>video@disk.cz</u> Geologická 2/575, 152 00 Praha 5 Barrandov

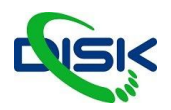

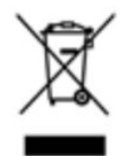

Uvedený symbol na výrobku nebo v původní dokumentaci znamená, že použité elektrické nebo elektronické výrobky nesmí být likvidovány společně s komunálním odpadem. Za účelem správné likvidace výrobku jej odevzdejte na určených sběrných místech, kde budou přijata zdarma. Správnou likvidací tohoto produktu pomůžete zachovat cenné přírodní zdroje a pomáháte prevenci potenciálních negativních dopadů na životní prostředí a lidské zdraví, což by mohly být důsledky nesprávné likvidace odpadů. Další podrobnosti si vyžádejte od místního úřadu nebo nejbližšího sběrného místa. Při nesprávné likvidaci tohoto druhu odpadu mohou být v souladu s národními předpisy uděleny pokuty.

#### Dovozce a distributor pro ČR

DISK Systems s.r.o. Geologická 2/575 152 00 Praha 5 - Barrandov Tel.: +420 222 267 520 e-mail: <u>video@disk.cz</u> <u>www.disk.cz</u>

V případě reklamace kontaktujte svého prodejce.